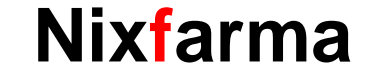

# Butlletí Setmanal REPETIR ENCARREC

## Ocatfarma

Una de les noves opcions incloses en la nova versió de **Nixfarma** és la de repetir encàrrecs. Aquesta utilitat ens facilitarà la feina en cas que, per exemple, tinguem, uns clients habituals que cada mes ens estan encarregant els mateixos articles.

A continuació veurem un exemple de com repetir un encàrrec des del mestre d'encàrrecs o des de la mateixa fitxa del client.

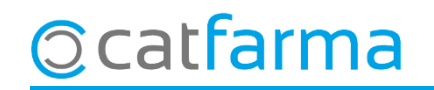

· La primera opció per repetir un encàrrec és fer-ho des del Mestre d'encàrrecs: **Vendes -> Encàrrecs -> Mestre** 

#### d'encàrrecs.

| a encarrecs                                                             | Maestro de encargos                                                                                                    | CATFARMA<br>11/06/2021         |
|-------------------------------------------------------------------------|----------------------------------------------------------------------------------------------------|--------------------------------|
|                                                                         | Operador*       NURIA       Almacén*       FARMACIA         Fecha del encargo*       13/04/2021       Image: Comparison of the encargo*       726       Situación*                                                                                                    | A cuenta 0,00<br>Aplicado 0,00 |
|                                                                         | Cliente       Código       Mombre         Código                                                                                                    | Avisar 🔽                       |
|                                                                         | Fecha de Compromiso       Proveedor       Delegación       Delegación       Encargadas*       Vendidas       F.pedido       Prov         Artículo       Image: Compromiso       Descripción       Encargadas*       Vendidas       F.pedido       Prov         555052       BOIRON SULFUR 5CH       1       0       13/04/2021         540211       BOIRON CHELIDONIUM 5CH       1       0       13/04/2021 |                                |
| Cerquem l'encàrre<br><b>encàrrec</b> . Si no s'h<br>repetirà l'encàrrec | ec a repetir i cliquem al botó <b>Repetir</b><br>nan seleccionat cap dels articles, es<br>sencer.                                                                                                    |                                |
|                                                                         | Stock         UPS         St.mínimo         PVP         Servidas         Fec.Disponibilidad         Situación           0         0         0         4,75         1         16/04/2018         Servido                                                                                                    | Total Encargo<br>9,35          |
| Ocatfarma                                                               | Documentos     Anular línea encargo       La consulta seleccionará 1 regis     Observaciones     Imprimir ticket                                                                                                    |                                |

En cas que tinguem algun article seleccionat en el moment de repetir l'encàrrec, ens preguntarà si només volem demanar l'article seleccionat o l'encàrrec sencer.

|           | Maestro de encargos                                                                                                    |                                                                                                    | CATFARMA<br>11/06/2021                                                                                                    |                       |
|-----------|----------------------------------------------------------------------------------------------------|----------------------------------------------------------------------------------------------------|----------------------------------------------------------------------------------------------------|-----------------------|
|           | Operador* NURIA • Almacén*<br>Fecha del encargo* 13/04/2021 1                                                           | FARMACIA  encargo* 726 🔂 Situación*                                                                                                    | A cuenta 0,00<br>Aplicado 0,00                                                                                                    |                       |
|           | Cliente<br>Código E Apellidos RODRIGUEZ<br>Dirección<br>Provincia E<br>Avisado por<br>Fecha aviso                       | Código postal     Nombre       Código postal     Población       RGPD     Nif       Cesión de datos     Impreso       Cesión firmada     Email | Avisar 🗆<br>Móvil                                                                                                    |                       |
|           | Fecha de Compromiso     Provect       Artículo         555052     BOIRON SULFUR 5CH       540211     BOIRON CHELIDONIUM | ¿Desea repetir todo el encargo o solo para el artículo<br>selecionado?                                                                         | ▶       Prov       ▶       Del       ▶       NP       F.       ♪       ₩         021       ♥       ●       ♥       ●       ●       ₩       ●       ₩       ●       ₩       ●       ₩       ●       ₩       ●       ₩       ●       ₩       ●       ₩       ●       ₩       ●       ₩       ●       ₩       ●       ₩       ●       ₩       ●       ₩       ●       ₩       ●       ₩       ●       ₩       ●       ₩       ●       ₩       ●       ₩       ●       ₩       ●       ₩       ●       ₩       ●       ₩       ●       ₩       ●       ₩       ●       ₩       ●       ₩       ●       ₩       ●       ₩       ●       ₩       ●       ₩       ●       ₩       ●       ₩       ●       ₩       ●       ₩       ●       ₩       ●       ₩       ●       ₩       ●       ₩       ●       ₩       ●       ₩       ●       ₩       ●       ₩       ●       ₩       ●       ₩       ●       ₩       ●       ₩       ●       ₩       ●       ●       ₩       ●       ₩       < |                       |
|           |                                                                                                    |                                                                                                    |                                                                                                    |                       |
|           | Stock UPS St.minimo PVP                                                                                                 | Servidas Fec.Disponibilidad Situación<br>1 16/04/2018 Servido                                                                                  | Cal Acceptar per                                                                                                    | finalitzar l'encàrrec |
| Ocatfarma | La consulta seleccionará 1 regis                                                                                        | Documentos         Anular línea encargo           Observaciones         Imprimir ticket                                                        |                                                                                                    |                       |

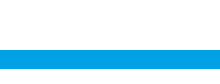

· Una segona opció per repetir un encàrrec és des de la fitxa de clients: **Vendes -> Clients -> Mestre Clients**:

|                  | Maestro de c             | Maestro de clientes |                                                  |                            |                 |                      |               |  |  |
|------------------|--------------------------|---------------------|--------------------------------------------------|----------------------------|-----------------|----------------------|---------------|--|--|
|                  | Operador* N×F<br>Código* | 17                  | Apellidos* RODRÍGUEZ SÁNC     Nombre ÀLEX        | CHEZ                       | Sexo Hor        | nbre 💌               |               |  |  |
| Cliquem a la pes | stanya <b>En</b>         | càrre               | CS. <mark>- Dunche   Dunc</mark>                 | Encargos Tarjeta:          | s Facturación D | <b>o Admich  </b> No | tas           |  |  |
|                  |                          |                     |                                                  |                            |                 |                      | A cuenta 0,00 |  |  |
|                  | NXF                      | 654770              | Decempeián<br>DROGLICAN 200 MG/250 MG 90 CAPSULA | 111/12/2020                | 1933 1          | 1 Vendido            |               |  |  |
|                  | NVE                      | 661472              | VALDECC DI LIC CODITE 220 MG /25 MG 2            | 1 10/07/2019               | 1209 1          | 1) (ondido           |               |  |  |
|                  | N×F                      | 376988              | SUCRYSAN COMP ASPARTAMO 300 COM                  | 11 <mark>1</mark> /09/2018 | 1719 1          | 1 Vendido            |               |  |  |
|                  | N×F                      | 156355              | DRYOTIX SPRAY 30 ML                              | 11//02/2021                | 259 1           | 1 Vendido            |               |  |  |
|                  |                          |                     |                                                  |                            |                 |                      |               |  |  |
|                  |                          |                     |                                                  |                            |                 |                      |               |  |  |
|                  |                          |                     |                                                  |                            |                 |                      |               |  |  |
|                  |                          |                     |                                                  |                            |                 |                      |               |  |  |
|                  |                          | Se                  | eleccionem l'encàrr                              | ec a repetii               | r i cliquem     | el botó              |               |  |  |
|                  |                          |                     |                                                  |                            |                 |                      |               |  |  |
|                  |                          |                     |                                                  |                            |                 |                      |               |  |  |
|                  |                          |                     |                                                  |                            |                 |                      |               |  |  |
|                  |                          |                     |                                                  |                            |                 |                      |               |  |  |
|                  |                          |                     |                                                  |                            |                 |                      |               |  |  |
|                  |                          |                     |                                                  |                            |                 |                      |               |  |  |
|                  |                          |                     |                                                  |                            |                 |                      |               |  |  |
|                  |                          |                     |                                                  |                            |                 |                      |               |  |  |

© catfarma

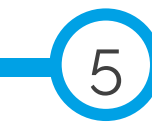

També en aquest cas ens preguntarà si volem repetir l'encàrrec sencer o només un article.

| aestro de cli            | ientes     |                         |                         |               |              |                      |            |           | CATFAR<br>11/06/20 | MA<br>021 |   |
|--------------------------|------------|-------------------------|-------------------------|---------------|--------------|----------------------|------------|-----------|--------------------|-----------|---|
| )perador* NXF<br>Código* | 171        | Apellidos*              | RODRÍGUEZ SÁNCI<br>ALEX | HEZ           |              | Sexo                 | Hombre     | •         |                    |           |   |
| General Ca               | racterist. | Res. cuenta 📔 Datos Cob | ro Subctas.             | Encargos      | Tarjeta      | as Facturación       | Dim At     | Non N     | otas               |           |   |
|                          |            |                         |                         |               |              |                      |            |           | A cuenta           | 0,00      |   |
| Operador                 | Artículo   | Descript                | ión                     | Alm. F        | echa N       | N.Encargo U.Enc.     | U.Ven.     | Situación | Proveedor          | N.P       |   |
| NXF                      | 654770     | DROGLICAN 200 MG/25     | 0 MG 90 CAPSULA         | 1 11/1        | 2/2020       | 1933                 | 1 1        | Vendido   |                    |           |   |
| NXF                      | 661473     | KALPRESS PLUS FORT      | E 320 MG/25 MG 2        | 1 10/0        | 7/2019       | 1309                 | 1          | Vendido   |                    |           |   |
| N×F                      | 376988     | SUCRYSAN COMP / At      | ención                  |               |              |                      | <b>x</b> 1 | Vendido   |                    |           |   |
| NXF                      | 156355     | DRYOTIX SPRAY 3         |                         |               |              |                      | 1          | Vendido   |                    |           |   |
|                          |            |                         | ¿Desea re               | petir todo el | encargo o so | olo para el artículo |            |           |                    |           |   |
|                          |            |                         | seleciona seleciona     | do?           |              |                      |            |           |                    |           |   |
|                          |            |                         |                         |               |              | 4                    |            |           |                    |           |   |
|                          |            |                         |                         | Artículo      | Todo         |                      |            |           |                    |           |   |
|                          |            |                         |                         |               |              |                      |            |           |                    |           |   |
|                          |            |                         |                         |               |              |                      |            |           |                    |           |   |
|                          |            |                         |                         |               |              |                      |            |           |                    |           |   |
|                          |            |                         |                         |               |              |                      |            |           |                    |           |   |
|                          |            |                         |                         |               |              |                      |            |           |                    |           |   |
|                          |            |                         |                         |               |              |                      |            |           |                    | - 20      |   |
|                          |            |                         |                         |               |              |                      |            |           |                    | - 20      |   |
|                          |            |                         |                         |               |              |                      |            |           |                    | - 20      |   |
|                          |            |                         |                         |               |              |                      |            |           |                    | - H .     | - |
|                          |            |                         |                         |               |              |                      |            |           |                    |           |   |
|                          |            |                         |                         |               |              |                      |            |           |                    |           |   |
|                          |            |                         |                         |               |              |                      |            |           |                    |           |   |

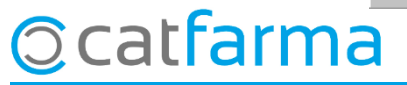

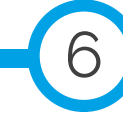

divendres, 11 juny de 2021

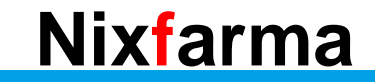

# Bon Treball Sempre al teu servei

## Ocatfarma